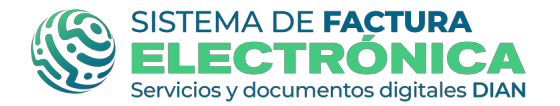

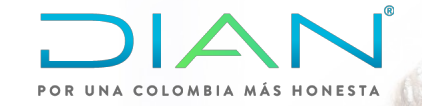

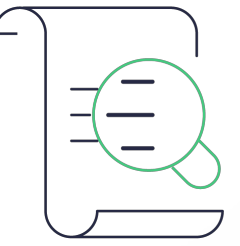

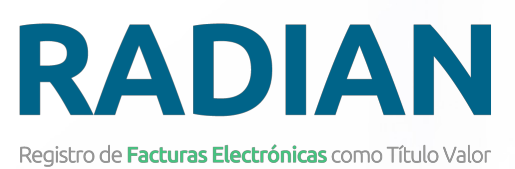

# USO DE LA PLATAFORMA

#### Consulta eventos **RADIAN**

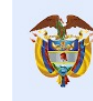

El emprendimiento es de todos

Minhacienda

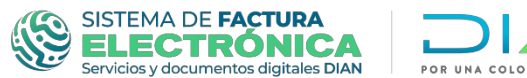

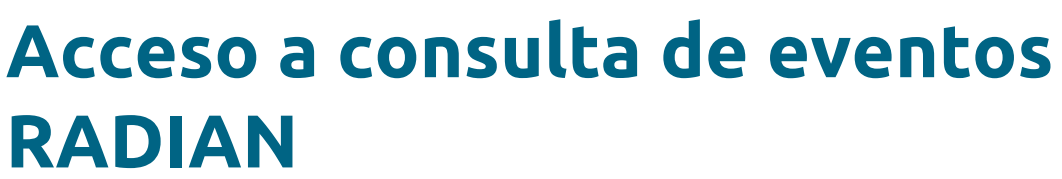

Para la consulta de eventos de la plataforma RADIAN debe ingresar por la opción *Empresa – Representante legal* con su información:

- Número de documento representante legal
- Nit de la empresa

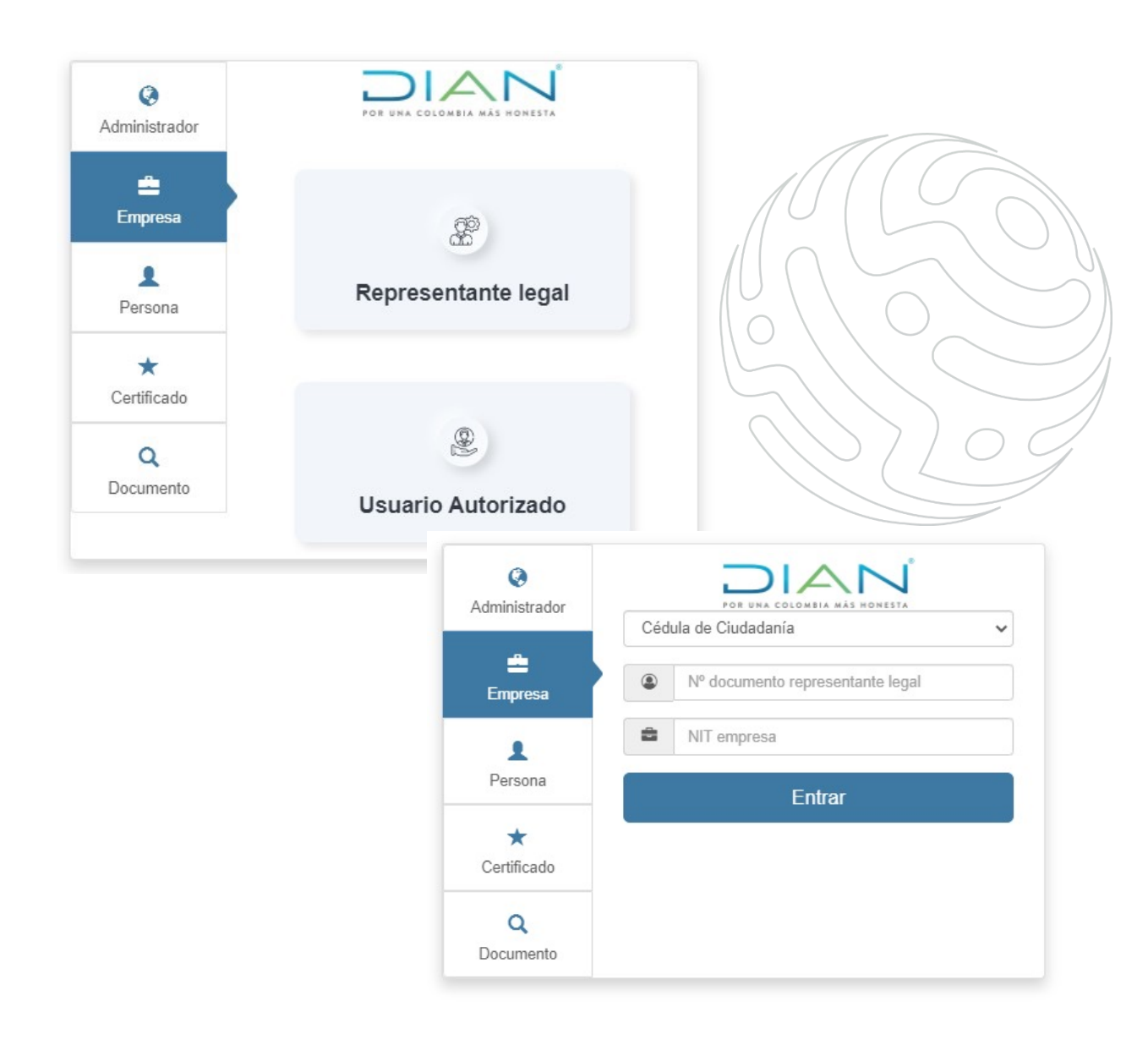

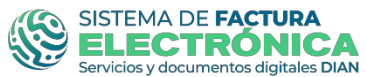

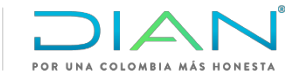

### Consulta de documentos RADIAN

El usuario debe acceder por el menú principal, a la opción de documentos.

| Disk     Tablero       In Tablero     Image: Second Second Secon                                | I DIAN                 |   |                                               |                                                | Pruebas Piloto lii-2021 |
|----------------------------------------------------------------------------------------------------|------------------------|---|-----------------------------------------------|------------------------------------------------|-------------------------|
| MENÚ PRINCIPAL   a Tablero   b Tablero   b Tablero   b Nidos a babero   B Nidos a babero   B Nidos a babero   B Nidos a babero   B Nidos a babero   B Nidos a babero   B Nidos a babero   B Nidos a babero   B Nidos a babero   B Nidos a babero   B Nidos a babero   B Nidos a babero   B Nidos a babero   B S Facurador Granubo a babero   S Facurador Granubo a babero                                                                                                    | DIAN piloto            |   |                                               |                                                |                         |
| a Tablero   b Documentos   Envisos   Envisos   Envisos   Exotara   P Ratiopantes   O Crar Usunio   S Facturador Gravuto                                                                                                    | MENÚ PRINCIPAL         |   | Tablero                                       |                                                |                         |
| Documentos        Envisos        Recibilos        Exportar        9     9       Crear Usuario        5     Facturator Gratulto       5     Facturator Gratulto                                                                                                    | 🚯 Tablero              |   |                                               |                                                |                         |
| Envisos     Image: Source Source | Documentos             | * | DOCUMENTOS EMITIDOS                           | DOCUMENTOS RECIBIDOS                           |                         |
| Exportar     9       Participantes     9       © Crear Usuario     © Documentos emitidos en los últimos 30 días.       \$ Facturador Gratulto                                                                                                    | Enviados 😑             |   | e)                                            | <b>(</b> -)                                    |                         |
| Image: Participantes     9       Image: Crear Usuatio     Image: Documentos emitidas en los (Illinos 30 diss.       Image: Participantes     Image: Documentos emitidas en los (Illinos 30 diss.       Image: Participantes     Image: Documentos emitidas en los (Illinos 30 diss.                                                                                                    | Exportar               |   |                                               |                                                |                         |
| <ul> <li>Crear Usuario</li> <li>Documentos emitidos en los últimos 30 días.</li> <li>Facturador Gratuito</li> </ul>                                                                                                    | Participantes          | > | 9                                             | 5                                              |                         |
| \$ Facturador Gratuito                                                                                                    | Crear Usuario          |   | 🛱 Documentos emitidos en los últimos 30 días. | 🛱 Documentos recibidos en los últimos 30 días. |                         |
|                                                                                                    | \$ Facturador Gratuito | • |                                               |                                                |                         |
|                                                                                                    |                        |   |                                               |                                                |                         |
|                                                                                                    |                        |   |                                               |                                                |                         |
|                                                                                                    |                        |   |                                               |                                                |                         |
|                                                                                                    |                        |   |                                               |                                                |                         |
|                                                                                                    |                        |   |                                               |                                                |                         |

En el menú de opciones seleccionar "Enviados" De igual forma, puede realizar la consulta de facturas electrónicas cuando estas sean emitidas a usted, por la opción de "Recibidos"

|                        |   |       |              |            |         |               |                           |            |                         |              |          |                           | $\cap$             |             |
|------------------------|---|-------|--------------|------------|---------|---------------|---------------------------|------------|-------------------------|--------------|----------|---------------------------|--------------------|-------------|
| = DIAN                 |   |       |              |            |         |               |                           |            |                         |              |          | Pruebas Piloto lii        | -2021 Usuari       | p Pruebas   |
| DIAN piloto            |   |       |              |            |         |               |                           |            |                         |              |          |                           |                    |             |
| MENÜ PRINCIPAL         | 1 | Cons  | ultar do     | ocumer     | ntos    |               |                           |            |                         |              |          |                           |                    |             |
| Documentos             | * |       |              |            |         |               |                           |            |                         |              |          |                           |                    |             |
| Enviados               |   | CUF   | E            |            |         | Pre           | rfjo y folio              |            | NIT receptor            |              |          | Rango de fechas           |                    |             |
| Recibidos<br>Exportar  |   |       |              |            |         | • - P         | hefijo y folio            |            | NIT receptor            |              |          | 2021/09/0                 | 01 al 2021/09/15 ~ |             |
| Participantes          | , | Tipo  | de documento |            |         | Re            | suitado                   |            | Estado RADIAN           |              |          | Tipo de referencia        |                    |             |
| Crear Usuario          |   | Tod   | ios          |            |         | × 1           | odos                      |            | ✓ Todos                 |              | ×        | Todos                     |                    | ~           |
| \$ Facturador Gratuito | > |       |              |            |         |               |                           |            |                         |              |          |                           |                    | Buscar      |
|                        |   | Resul | tados de b   | úsqueda    |         |               |                           |            |                         |              |          |                           |                    |             |
|                        |   |       | Recepción    | Fecha      | Prefijo | N° documento  | Tipo                      | NIT Emisor | Emisor                  | NIT Receptor | Receptor | Resultado                 | Estado RADIAN      | Valor Total |
|                        |   | *     | 13-09-2021   | 13-09-2021 | SETP    | SETP990000011 | Factura electrónica de ve | 900374638  | PRUEBAS PILOTO III-2021 | 900374534    | PRUEBAS2 | Aprobado                  | No Aplica          | \$10,900    |
|                        |   | ±     | 13-09-2021   | 13-09-2021 | SETP    | SETP990000010 | Factura electrónica AIU   | 900374838  | PRUEBAS PILOTO III-2021 | 900374834    | PRUEBAS2 | Aprobado con notificación | No Aplica          | \$2,380,000 |
|                        |   | *     | 13-09-2021   | 13-09-2021 | SETP    | SETP990000009 | Factura electrónica AIU   | 900374636  | PRUEBAS PILOTO III-2021 | 900374534    | PRUEBAS2 | Aprobado con notificación | No Aplica          | \$2,380,000 |

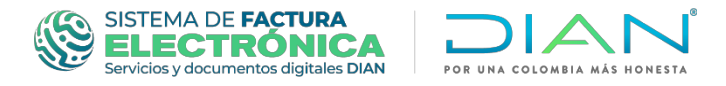

## Los siguientes eventos cuentan con pasos generales que se indicarán más adelante:

- Consulta de Acuse de recibo FEV
- Consulta Recibo del Bien y/o Prestamos del Servicio
- Consulta Reclamo de la FEV
- Consulta Aceptación Expresa
- Consulta Aceptación Tácita
- Consulta Aval
- Consulta Inscripción de la FEV-TV (Primera Disponibilización)
- Consulta Inscripción de la FEV-TV (Disponibilización Posterior)
- Consulta Endoso en Propiedad
- Consulta Endoso en Garantía
- Consulta Endoso en Procuración
- Consulta Cancelación de Endoso
- Consulta Limitación a la Circulación
- Consulta Terminación de las Limitaciones a la circulación de la FEV-TV
- Consulta Mandato
- Consulta Terminación de Mandato
- Consulta del Pago de la –FEV-TV
- Consulta Informe Para Pago

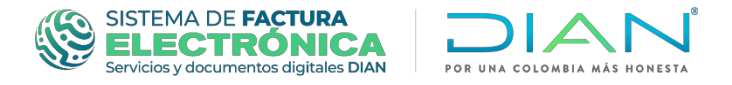

Se despliega un formulario donde se debe diligenciar la información de consultas de documentos:

|                                                          |                      |                                 |               | Pruebas Piloto Iii-2021 Usuario Pruebas |
|----------------------------------------------------------|----------------------|---------------------------------|---------------|-----------------------------------------|
| DIAN piloto                                              |                      |                                 |               |                                         |
| MENÚ PRINCIPAL                                           | Consultar documentos |                                 |               |                                         |
| Documentos                                               |                      |                                 |               |                                         |
| Enviados                                                 |                      |                                 |               |                                         |
| Recibidos                                                | CUFE                 | Prefijo y folio Prefijo y folio | NIT receptor  | 2021/09/01 al 2021/09/15 ~              |
| Exportar                                                 | Tipo de documento    | Resultado                       | Estado RADIAN | Tipo de referencia                      |
| <ul> <li>Participantes</li> <li>Crear Usuario</li> </ul> | Todos V              | Todos Y                         | Tedos Y       | Todos V                                 |
| \$ Facturador Gratuito                                   |                      |                                 |               | Buscar                                  |
|                                                          |                      |                                 |               |                                         |

Usted puede realizar la consulta ingresando alguno de los siguientes campos: 1. CUFE; 2. Prefijo y Folio; 3. NIT receptor; 4. Rango de fechas; 5. Tipo de documento; 6. Resultado; 7. Estado RADIAN y 8. Tipo de referencia.

En el siguiente ejemplo diligenciaremos el campo CUFÉ. Una vez ingresamos el CUFE de la factura electrónica a consultar, damos clic en el botón "Buscar"

| = DIAN                   |                                        |                                |               |              | Pruebas Piloto Iii-2021 Usua | ario Pruebas |
|--------------------------|----------------------------------------|--------------------------------|---------------|--------------|------------------------------|--------------|
| DIAN piloto              |                                        |                                |               |              |                              |              |
| MENÚ PRINCIPAL           | Consultar documentos                   |                                |               |              |                              |              |
| 26 Tablero               |                                        | -                              |               |              |                              |              |
| Documentos     v         |                                        |                                |               |              |                              |              |
| Enviados                 |                                        |                                | 14.253.40     |              | and o                        |              |
| Recibidos                | CUFE                                   | Prefijo y folio                | NIT receptor  | Rango de fe  | chas                         |              |
| Exportar                 | 7eb843870b3bf2955e894cdd38d88f150386f0 | 4d9d37faf12ef8 Prefijo y folio | NIT receptor  |              | 2021/09/01 al 2021/09/15 ~   |              |
| AL Datisionator          | Tipo de documento                      | Resultado                      | Estado RADIAN | Tipo de refe | rencia                       |              |
| · Partopantes ·          | Todos                                  | ✓ Todos                        | ✓ Todos       | ✓ Todos      |                              | ~            |
| Crear Usuario            |                                        |                                |               |              |                              |              |
| \$ Facturador Gratuito > | •                                      |                                |               |              | 1                            | Buscar       |
|                          |                                        |                                |               |              |                              |              |

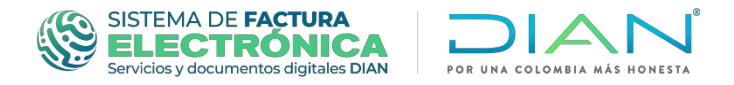

En la parte inferior, se desplegarán los "Resultados de Búsqueda". Para consultar la información asociada, damos clic sobre el resultado.

| = DIAN                                                   |                                        |             |                         |                     |                 |                               |                             |           |                 |                             |           |                      | Pruebas Pilo                           | oto lii-2021 Usu      | ario Pruebas             |
|----------------------------------------------------------|----------------------------------------|-------------|-------------------------|---------------------|-----------------|-------------------------------|-----------------------------|-----------|-----------------|-----------------------------|-----------|----------------------|----------------------------------------|-----------------------|--------------------------|
| DIAN piloto                                              |                                        |             |                         |                     |                 |                               |                             |           |                 |                             |           |                      |                                        |                       |                          |
| MENÚ PRINCIPAL<br>20 Tablero<br>Documentos               | v                                      | Cons        | ultar do                | ocumen              | tos             |                               |                             |           |                 |                             |           |                      |                                        |                       |                          |
| Enviados<br>Recibidos<br>Exportar                        |                                        | CUFI<br>7et | E<br>6643870636f2955    | ie894cdd38d88f1     | 50366f024d9d    | Prefijo<br>37faf12ef8 Prefi   | y folio<br>jo y folio       |           | N               | IT receptor<br>NIT receptor |           |                      | Rango de fechas                        | 19/01 al 2021/09/15 ~ |                          |
| <ul> <li>Participantes</li> <li>Crear Usuario</li> </ul> | >                                      | Tipo        | de documento            |                     |                 | V Todo                        | ado<br>5                    |           | * [             | stado RADIAN<br>Todos       |           |                      | Tipo de referencia                     |                       | *                        |
| 5 Faculator Gratuno                                      | `````````````````````````````````````` | Resul       | itados de bi            | úsqueda             |                 |                               |                             |           |                 |                             |           |                      |                                        | (                     | Buscar                   |
|                                                          |                                        | ±           | Recepción<br>30-08-2021 | Fecha<br>30-08-2021 | Prefijo<br>SETP | N° documento<br>SETP990000008 | Tipo<br>Factura electrónica | 900374838 | En PRUEBAS PILC | nisor<br>DTO III-2021       | 900374834 | Receptor<br>PRUEBAS2 | Resultado<br>Aprobado con notificación | Estado RADIAN         | Valor Total<br>\$109,000 |

A continuación, se muestra la información, el estado en el RADIAN y los eventos asociados de la factura electrónica consultada.

| DIAN            |                                                                                   |                                   |                 |                                      |                   | Pruebas Pilor                                    | o Iii-2021 Usuario Pruebas                                                                       |
|-----------------|-----------------------------------------------------------------------------------|-----------------------------------|-----------------|--------------------------------------|-------------------|--------------------------------------------------|--------------------------------------------------------------------------------------------------|
| NO PRINCIPAL    | Factura electrónica                                                               |                                   |                 |                                      |                   |                                                  |                                                                                                  |
| Participantes > |                                                                                   |                                   |                 |                                      |                   |                                                  |                                                                                                  |
| D Grear Usuario |                                                                                   | E. 7eb643870b3bf2965e694cod38d88f | 150366/02449433 | faf12e889d180a903ae8d05167516ad72e0a | ab67bb1e1dde0al4e | Fecha de er                                      | Factura electrónic<br>Serie: SET<br>Folio: 9900000<br>isión de la factura Electrónica: 30 08-202 |
|                 | DATOS DEL EMISOR                                                                  | DATOS DEL F                       | RECEPTOR        |                                      |                   |                                                  | TOTALES E IMPUEST                                                                                |
|                 | NIT: 900374036<br>Nombre: PRUEBAS PILOTO III-2021                                 | NIT: 900374634<br>Nombre: PRUEB/  | 152             |                                      |                   |                                                  | Tvia: \$15,0<br>Total: \$100,0                                                                   |
|                 | ESTADO EN EL REGISTRO DE FACTURAS ELECTRÔNICA<br>Tatura<br>Extériora<br>Tata Vier | s                                 |                 | Legítimo Tenedor                     | actual: PRUEBAS   | PILOTO III-2021                                  |                                                                                                  |
|                 | Certificado de existencia Validaciones del documento                              |                                   |                 |                                      |                   |                                                  |                                                                                                  |
|                 | Nombre                                                                            |                                   |                 |                                      |                   | Resultado                                        |                                                                                                  |
|                 | CityName                                                                          |                                   | NUM             | 0                                    |                   |                                                  |                                                                                                  |
|                 | Eventos de la factura electrónica                                                 |                                   |                 |                                      |                   |                                                  |                                                                                                  |
|                 | Codigo Descripción                                                                | Fecha                             | NIt Emisor      | Emisor                               | NIt Receptor      | Receptor                                         |                                                                                                  |
|                 | 030 Acuse de recibo de la Factura Electrónica de Venta                            | 2021-09-02                        | 900374634       | PRUEBAS2                             | 900374636         | PRUEBAS PILOTO III-2021                          | @Ver details                                                                                     |
|                 | 032 Recibo del bien o prestación del servicio                                     | 2021-09-03                        | 900374634       | PRUEBAS2                             | 900374638         | PRUEBAS PILOTO IB-2021                           | @Ver detaile                                                                                     |
|                 | 034 Aceptación tácita de la Factura Electrónica de Venta                          | 2021-09-15                        | 900374636       | PRUEBAS PILOTO III-2021              | 800197268         | Dirección de Impuestos y Aduanas Nacionales DIAN | Wer detaile                                                                                      |

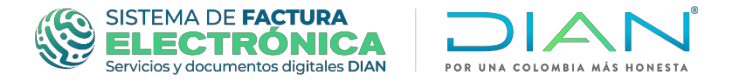

Para consultar el detalle del evento que tenga asociada la factura electrónica, ubíquese en la sección "Eventos de la factura electrónica" y seleccione la opción "Ver detalle".

| antes ><br>suario<br>or Gratuito > |                                                                                                    | UTE: 746430700305955494645308015058012484577413449411049034680318751444 | 72schad/hahrstascharke Factura electróni<br>Sanca 30<br>Fecha de emission de la factora Chemistra 30<br>Fecha de emission de la factora Chemistra 30 |
|------------------------------------|----------------------------------------------------------------------------------------------------|-------------------------------------------------------------------------|----------------------------------------------------------------------------------------------------|
|                                    | POR UNA COLOMBIA MÁS HONESTA<br>DATOS DEL EMISOR<br>NII 600274698<br>Nentre: PIULEDAS PILOTO III 2021            | DATOS DEL RECEPTOR<br>NIT 6031483<br>Nontrue PRUCIDAG2                  | TOTALES E IMPUE<br>NAL 51<br>Total 510                                                                                                    |
|                                    | ESTADO EN EL REGISTRO DE FACTURAS ELECTRÓNIC<br>Fatura<br>Electricas<br>Tatas Valor<br>A Conficado de existencia | AS Legilimo Tene                                                        | edor actual: PRUEBAS PILOTO III-2021                                                                                                    |
|                                    | Validaciones del documento                                                                                       |                                                                         | Resultado                                                                                                    |
|                                    | CityName                                                                                                    | Notificación                                                            |                                                                                                    |
|                                    | Eventos de la factura electrónica                                                                                |                                                                         |                                                                                                    |
|                                    | Código Descripción                                                                                               | Fecha NIt Emisor Emisor                                                 | Nit Receptor Receptor                                                                                                    |
|                                    | 030 Acuse de recibo de la Factura Electrónica de Venta                                                           | 2021-09-02 900374634 PRUEBÁS2                                           | 500374636 PRUEBAS PILOTO III-2021 @Ver detal                                                                                                    |
|                                    | 032 Recibo del bien o prestación del servicio                                                                    | 2021-09-03 900374634 PRUEBÁS2                                           | 900374636 PRUEBAS PILOTO III-2021 @Ver detal                                                                                                    |
|                                    | 034 Aceptación tácita de la Factura Electrónica de Venta                                                         | 2021-09-15 9003/4836 PRUEBAS PILOTO III-2021                            | 80019/268 Direction de Impuestos y Aduanas Nacionales DIAN                                                                                           |
|                                    | uación, se mue:                                                                                                  | stra la informacić                                                      | on del evento asociado                                                                                                    |
| ontin                              | *                                                                                                    |                                                                         |                                                                                                    |

| CityName                                                                                                    |                         |                         | Notificación 0                                                     |                                       |                             |                          |
|----------------------------------------------------------------------------------------------------|-------------------------|-------------------------|--------------------------------------------------------------------|---------------------------------------|-----------------------------|--------------------------|
| Eventos de la factura elect                                                                                                    | rónica                  |                         |                                                                    |                                       |                             |                          |
|                                                                                                    |                         |                         | VER                                                                | MÁS~                                  |                             |                          |
|                                                                                                    |                         |                         |                                                                    |                                       |                             |                          |
|                                                                                                    |                         |                         |                                                                    |                                       |                             |                          |
|                                                                                                    |                         |                         |                                                                    |                                       |                             |                          |
|                                                                                                    |                         | CUDE:                   |                                                                    |                                       | Acuse de recibo de la Factu | ra Electrónica de V      |
|                                                                                                    |                         | d41e17e65036f311e8d2359 | eb10839753f9ed78b889a9827d14cce3                                   | l0adfb82de0abc3c27574385887dffebd5d7c |                             | Núm                      |
|                                                                                                    |                         |                         |                                                                    |                                       |                             |                          |
|                                                                                                    |                         |                         |                                                                    |                                       | Fecha de                    | emisión del evento: 2021 |
| POR UNA COLOMBI                                                                                                    | A MÁS HONESTA           |                         |                                                                    |                                       | Fecha de                    | emisión del evento: 202  |
| POR UNA COLOMBI                                                                                                    | a más honesta           |                         |                                                                    |                                       | Fecha de                    | emisión del evento: 202' |
| POR UNA COLOMBI                                                                                                    | A MÁS HONESTA           | DAT                     | OS DEL RECEPTOR DEL EV                                             | IENTO                                 | Hecha de                    | emisión del evento: 202  |
| POR UNA COLOMBI                                                                                                    | a más honesta<br>evento | <b>DAT</b><br>NIT: 9    | OS DEL RECEPTOR DEL EV                                             | IENTO                                 | Hecha de                    | emision del evento: 202  |
| POR UNA COLOMBI<br>Descarga<br>DATOS DEL EMISOR DEL<br>NIT: 000374834<br>Nombre: PRUEBÁS2                                                                                                    | a más honesta<br>evento | DAT<br>NIT: 9<br>Nomb   | OS DEL RECEPTOR DEL EV<br>00374536<br>vre: PRUEBAS PILOTO III-2021 | ento                                  | Hecha de                    | emisión del evento: 202  |
| POR UNA COLOMBI      Descarga  DATOS DEL EMISOR DEL      NIT. 90037434      Nomize: FRUEBÁS2  Validaciones del evento                                                                                                    | a más honesta<br>evento | DAT<br>NT: 9<br>Nomb    | OS DEL RECEPTOR DEL EV<br>0037488<br>PRE: PRUEBAS PILOTO III-2021  | ento                                  | recha de                    | emisión del evento: 202  |
| POR UNA COLOMBI<br>DESCATOR<br>DATOS DEL EMISOR DEL<br>NIT: 900374534<br>Nonthe: FRUEBÁS2<br>Validaciones del evento<br>© Innume: watano por a DAV                                                                            | a más honesta<br>evento | DAT<br>NT: 9<br>Nomb    | OS DEL RECEPTOR DEL EV<br>100374838<br>re: FRUEBAS PILOTO III-2021 | ento                                  | recha de                    | emisión del evento: 202  |
| POR UNA COLOMBI     Descarga     DATOS DEL EMISOR DEL NIT 9027494 Nontre: PRUEBÁ2     Validaciones del evento     o converte vitado pra 20%     Referencias del evento                                                        | a más honesta<br>evento | DAT<br>NIT: 0<br>Nemb   | OS DEL RECEPTOR DEL EV<br>00374036<br>Ine: PRUEBAS PILOTO III-2021 | ento                                  | recha de                    | emisión del evento: 202  |
| POR UNA COLOMBI     A Descarga     Descarga     DATOS DEL EMISOR DEL     Nitt: 000374834     Nombre: FRUEBAS2     Validaciones del evento     e Discursto sidilate por a DAV     Referencias del evento     Tipo de documento | A MÁS HONESTA<br>EVENTO | DAT<br>NT: 6<br>Nomb    | OS DEL RECEPTOR DEL EV<br>100374838<br>ne: FRUEBAS PILOTO III-2021 | ENTO                                  | recha de<br>Nil del Resptor | emisión del evento: 2021 |

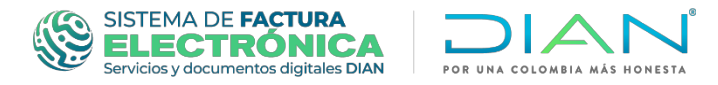

## Se podrá visualizar la representación gráfica del evento ingresando por la opción de "Descarga".

|                                                                |            |                                        |                                                                             |                                      |                                         | 8                                                                                    |
|----------------------------------------------------------------|------------|----------------------------------------|-----------------------------------------------------------------------------|--------------------------------------|-----------------------------------------|--------------------------------------------------------------------------------------|
| POR UNA COLOMBIA M                                             | ÁS HONESTA | CUDE:<br>d41e17e85038f311e8d2<br>50375 | 359eb10839753f9ed78b889a0827d14cce3                                         | Dadfb82de0abc3c27674385887dffebd5d7c | Acuse de recibo de la Factu<br>Fecha de | ITA Electrónica de Venta<br>Prefijo:<br>Número: A1<br>emisión del evento: 2021-09-02 |
| DATOS DEL EMISOR DEL EVE<br>NIT: 900374634<br>Nombre: PRUEBÁS2 | INTO       | E<br>N<br>N                            | ATOS DEL RECEPTOR DEL EV<br>IT: 900374838<br>ombre: PRUEBAS PILOTO III-2021 | ENTO                                 |                                         |                                                                                      |
| Validaciones del evento     Occurrento validado por la DAN     |            |                                        |                                                                             |                                      |                                         |                                                                                      |
| Referencias del evento                                         |            |                                        |                                                                             |                                      |                                         |                                                                                      |
| Tipo de documento                                              | Fecha      | Descripción                            | NIT del Emisor                                                              | Emisor                               | NIT del Receptor                        | Receptor                                                                             |
| Factura Electrónica                                            | 2021-08-30 |                                        | 900374836                                                                   | PRUEBAS PILOTO III-2021              | 900374834                               | PRUEBAS2                                                                             |

|                                                                                                    | sentacion Grafica de la Consulta de                     |
|----------------------------------------------------------------------------------------------------|---------------------------------------------------------|
| Acuse de recib                                                                                                    | o de la Factura Electrónica de Venta                    |
| Datos del Evento                                                                                                    |                                                         |
| Código Único de Documento Electrónico - CUDE:<br>d41e17e65036f311e8d2359eb10639753f9ed76b6                                                       | 89a9627d14cce30adfb62de0abc3c27574365867dffebd5d7c50375 |
| Número del Evento: A1                                                                                                    | Fecha y Hora de Generación: 2021-09-02 14:31:29-05:00   |
| Datos del Emisor:                                                                                                    |                                                         |
| Razón Social: PRUEBÁS2                                                                                                    | Nit del emisor: 900374634                               |
| Datos del Receptor:                                                                                                    |                                                         |
| Razón Social: PRUEBAS PILOTO III-2021                                                                                                    | Nit del receptor: 900374636                             |
| Datos de Referencia de la Factura                                                                                                    |                                                         |
| Número de Factura: SETP990000008<br>CUFE:<br>7eb643870b3bf2955e894cdd38d88f150366f024d9                                                          | d37faf12ef89d180a9                                      |
| Namero de Factura: SETP990000008<br>CUFE:<br>7eb643870b3bf2955e894cdd38d88f150366f024d9<br>03add05187516ad72e0ab87bb1e1dde0af4e<br>Datos Finales | d37faf12ef89d180a9                                      |
| Numero de Factura: SETP990000008<br>CUFE:<br>7eb643870b3bf2965e894cdd38d88f150366f024d9<br>03add05187516ad72e0ab87bb1e1dde0af4e<br>Datos Finales | d37faf12e489d180a9                                      |
| Numero de Factura: SETP990000008<br>CUFE:<br>7eb643870b3bf2965e894cdd38d88f150366f024d9<br>03add05187516ad72e0ab87bb1e1dde0af4e<br>Datos Finales | d37faf12ed99d180a9                                      |
| Namero de Factura: SETP990000008<br>CUFE:<br>766643870b3bf2955e894cdd38d88f150366f024d9<br>03add05187516ad72e0ab87bb1e1dde0a44e<br>Datos Finales | d37faf12ed99d180a9                                      |

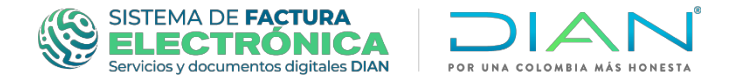

Además, es posible descargar el Certificado de existencia, mediante el cual se relacionan los eventos que estén asociados a la Factura Electrónica.

| = DIAN                      |                                        |                                                                                  |                                    | Pruebas Piloto IIi-2021      | Usuario Pruebas                                      |
|-----------------------------|----------------------------------------|----------------------------------------------------------------------------------|------------------------------------|------------------------------|------------------------------------------------------|
| DIAN plioto                 |                                        |                                                                                  |                                    |                              |                                                      |
| MENÜ PRINCIPAL              | Eactura algotrópica                    |                                                                                  |                                    |                              |                                                      |
| <ul> <li>Tablero</li> </ul> |                                        |                                                                                  |                                    |                              |                                                      |
| Documentos                  |                                        |                                                                                  |                                    |                              |                                                      |
| Participantes >             |                                        |                                                                                  |                                    |                              |                                                      |
| Crear Usuario               |                                        | CUFE:     7eb643870b3bf2955e894cdd38d88f150366f024d9d37faf12ef89d180a903add05187 | 516ad72eOab87bb1e1dde              | Fa                           | Ctura electronica<br>Serie: SETP<br>Folio: 990000008 |
| \$ Facturador Gratuito >    |                                        | Uat4e                                                                            |                                    | Fecha de emisión de la factu | ra Electrónica: 30-08-2021                           |
|                             | POR UNA COLOMBIA MAS HONES             | A                                                                                |                                    |                              |                                                      |
|                             | DATOS DEL EMISOR<br>NIT: 900374636     | DATO S DEL RECEPTOR<br>NIT: 900374634                                            |                                    |                              | TOTALES E IMPUESTOS<br>IVA: \$15,000                 |
|                             | Nombre: PRUEBAS PILOTO III-2021        | Nombre: PRUEBAS2                                                                 |                                    |                              | Total: \$109,000                                     |
|                             | ESTADO EN EL REGISTRO DE FACTURAS ELEC | TRÓNICAS                                                                         |                                    |                              |                                                      |
|                             | Factura<br>Electrónica Titulo Valor    | Legitimo Tenedo                                                                  | or actual: PRUEBAS PILOTO III-2021 |                              |                                                      |
|                             | <u>Certificado de existencia</u>       |                                                                                  |                                    |                              |                                                      |
|                             | Validaciones del documento             |                                                                                  |                                    |                              |                                                      |
|                             | Nombr                                  |                                                                                  | Resultado                          |                              |                                                      |
|                             | CityName                               | Notificación 0                                                                   |                                    |                              |                                                      |

A continuación se muestra la Página No. 1 del Certificado de existencia

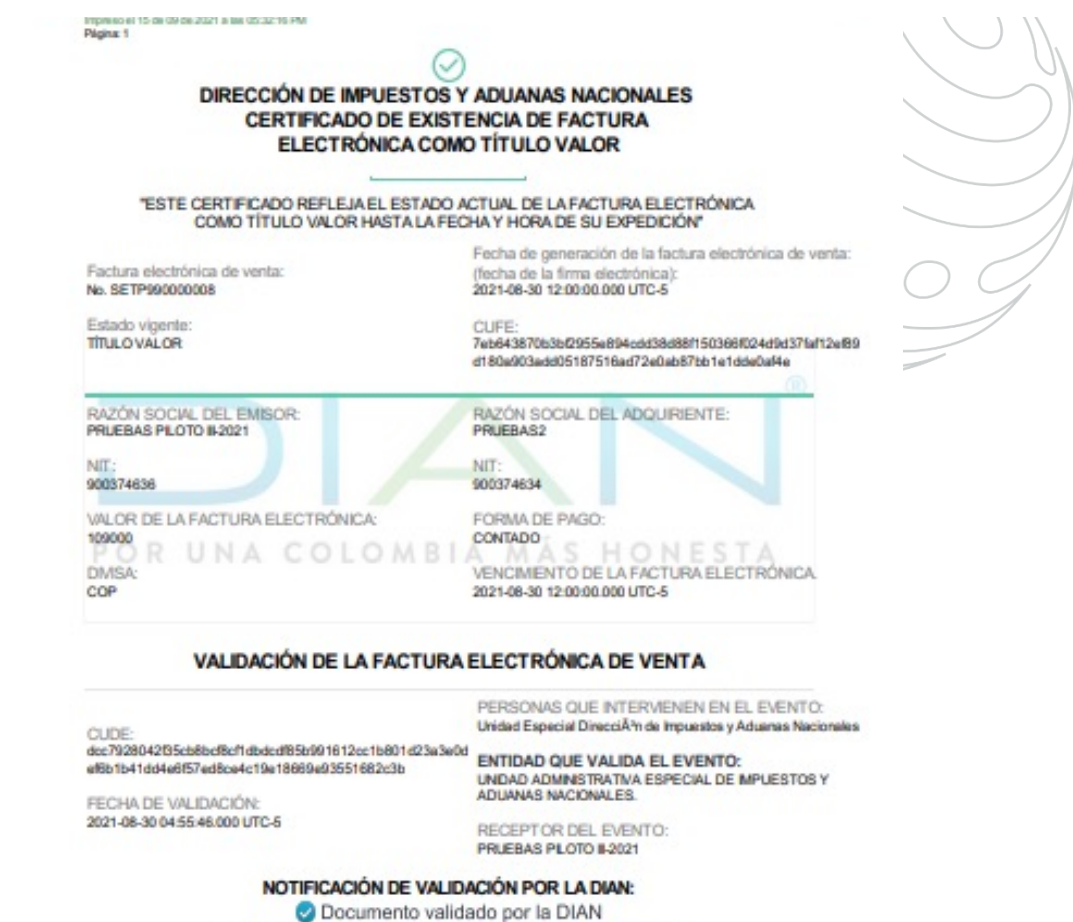

DIAN 👸 Lette

FACT, RIA

La validez de este do

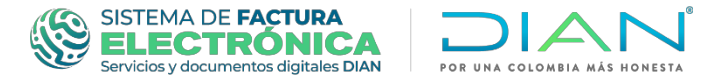

En las páginas No. 2 y 3 del Certificado de existencia, que se muestran a continuación, es posible visualizar los eventos asociados.

|                                                                                                  | DIAN                                                                  |
|--------------------------------------------------------------------------------------------------|-----------------------------------------------------------------------|
| mpreso el 15 de 09 de 2021 a las 05:32:16 PM<br>Nigina: 2                                        |                                                                       |
| (                                                                                                | 0                                                                     |
| DIRECCIÓN DE IMPLIESTO                                                                           | S Y ADUANAS NACIONALES                                                |
| CERTIFICADO DE EXI                                                                               | STENCIA DE FACTURA                                                    |
| FLECTRONICACO                                                                                    | OMO TÍTULO VALOR                                                      |
|                                                                                                  |                                                                       |
| "ESTE CERTIFICADO REFLEJA EL ESTAD<br>COMO TÍTULO VALOR HASTA LA                                 | DO ACTUAL DE LA FACTURA ELECTRÓNICA<br>FECHA Y HORA DE SU EXPEDICIÓN* |
|                                                                                                  | Fecha de generación de la factura electrónica de venta                |
| Factura electrónica de venta:                                                                    | (fecha de la firma electrónica):                                      |
| No. 52 11-20000008                                                                               | 2021-08-30 12:00:00.000 UTC-5                                         |
| Estado vigente:                                                                                  | CUFE:                                                                 |
| ITULO VALOR                                                                                      | 7ab643870b3bD055a804add39d881150366f004d0d37fah12af                   |
|                                                                                                  | d1bue303edd0518/51bad/2e0ab5/bb1e1dde0aHe                             |
|                                                                                                  | 00                                                                    |
| EVENTO (SU: Acuse de recibor                                                                     | PERSONAS QUE INTERVIENEN EN EL EVENTO:                                |
| CUDE:                                                                                            | THEOROE                                                               |
| 341e17e550360311e862359e61063975359e6766669a662<br>cce30edfb62de0a6c3c27574365887dflebd5d7c50375 | 7014 ENTIDAD QUE VALIDA EL EVENTO:                                    |
| FOR ORA COLOMO                                                                                   | ADUANAS NACIONALES.                                                   |
| FECHA DE VALIDACION:                                                                             |                                                                       |
| NET-04-05 VE30.51.000 010-0                                                                      | RECEPTOR DEL EVENTO:                                                  |
|                                                                                                  | PRUEBAS PLOTO #2021                                                   |
| NOTIFICACIÓN DE VA                                                                               | LIDACIÓN POR LA DIAN:                                                 |
| Documento va                                                                                     | alidado por la DIAN                                                   |
|                                                                                                  |                                                                       |
| EVENTO 032: Recibo del I                                                                         | bien o prestación del servicio                                        |
| CUDE:                                                                                            | PERSONAS QUE INTERVIENEN EN EL EVENTO:<br>PRUEBÁS2                    |
| bl0b5355034c73fl505537aa12e655de10b558aafflc646880                                               | 0408c ENTIDAD OUE VALIDA EL EVENTO                                    |
| 3a7186d410c996e8bb2e320fcd187e14c71c54e112                                                       | UNDAD ADMINISTRATIVA ESPECIAL DE MPUESTOS Y                           |
| ECHA DE VALIDACIÓN:                                                                              | ADUANAS NACIONALES.                                                   |
| 2021-09-03 09:38:02:000 UTC-5                                                                    | RECEPTOR DEL EVENTO:<br>PRUEBAS PLOTO II-2021                         |
| NOTIFICACIÓN DE VA                                                                               | LIDACIÓN POR LA DIAN:                                                 |
| Documento vi                                                                                     | alidado nor la DIAN                                                   |
|                                                                                                  |                                                                       |
| S ACTURA                                                                                         | and the base                                                          |
| La validez de este document                                                                      | to podda verificanse en la página                                     |

www.dan.govco

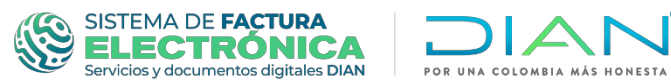

| TOTAL OF THE OWNER AND A DECIDENT OF THE DECIDENT                                                                                                    |                                                                                                    |   |  |  |
|----------------------------------------------------------------------------------------------------|----------------------------------------------------------------------------------------------------|---|--|--|
| Plginz 3                                                                                                    |                                                                                                    |   |  |  |
| (                                                                                                    | 2                                                                                                    |   |  |  |
| DIRECCIÓN DE IMPUESTOS<br>CERTIFICADO DE EXIS<br>ELECTRÓNICA CO                                                                                                    | SY ADUANAS NACIONALES<br>STENCIA DE FACTURA<br>MO TÍTULO VALOR                                                                                                    |   |  |  |
| TESTE CERTIFICADO REFLEJA EL ESTAD<br>COMO TÍTULO VALOR HASTA LA F                                                                                                    | O ACTUAL DE LA FACTURA ELECTRÓNICA<br>"ECHA Y HORA DE SU EXPEDICIÓN"                                                                                                    |   |  |  |
| 202 14 12/2 21 21                                                                                                    | Fecha de generación de la factura electrónica de venta:                                                                                                    |   |  |  |
| Factura electrónica de venta:<br>Ne. SETP990000008                                                                                                    | (fecha de la firma electrónica):<br>2021-08-30 12:00:00.000 UTC-5                                                                                                    |   |  |  |
| Estado vigente:<br>TITULO VALOR                                                                                                    | CUFE:<br>7eb643870b3bf2955e894cdd38d881150366f024d9d37fal12e89<br>d180a003edd05187516ad72e0ab87bb1e1dde0af4e                                                                       |   |  |  |
| 4433a3256cbd3500659868c98b3x5b02542ad1138267                                                                                                    | ADUANAS NACIONALES.<br>RECEPTOR DEL EVENTO:                                                                                                    |   |  |  |
| 2021-09-15 03:47:36:000 01 C-8                                                                                                    | RECEPTOR DEL EVENTO:                                                                                                    |   |  |  |
| 2021-09-15 03:47:38:000 010-6                                                                                                    | RECEPTOR DEL EVENTO:<br>Dirección de Impuestos y Aduanas Nacionales DIAN                                                                                                    |   |  |  |
|                                                                                                    | Dirección de Impuestos y Aduenes Nacionales DIAN                                                                                                    |   |  |  |
| NOTIFICACIÓN DE VAL<br>Ocumento va                                                                                                    | RECEPTOR DEL EVENTO:<br>Dirección de Impuestos y Aduanes Nacionales DIAN<br>JDACIÓN POR LA DIAN:<br>Ilidado por la DIAN                                                            | C |  |  |
| NOTIFICACIÓN DE VAL<br>Ocumento va<br>Documentos y eventos asociados a La<br>Eactura el ectrónica de venta como                                                                                                    | RECEPTOR DEL EVENTO:<br>Dirección de Impuestos y Aduanas Nacionales DIAN<br>JDACIÓN POR LA DIAN:<br>Ilidado por la DIAN<br>NRO. TOTAL DE DOCUMENTOS: 1                             | 0 |  |  |
| NOTIFICACIÓN DE VAL<br>Occumento va<br>Documentos y eventos asociados a La<br>Factura electrónica de venta como<br>título valor:                                                                                                    | RECEPTOR DEL EVENTO:<br>Dirección de Impuestos y Aduanas Nacionales DIAN<br>JDACIÓN POR LA DIAN:<br>Ilidado por la DIAN<br>NRO. TOTAL DE DOCUMENTOS: 1<br>NRO. TOTAL DE EVENTOS: 3 | 0 |  |  |
| NOTIFICACIÓN DE VAL     Ocumento va     Documentos y Eventos asociados a La     FACTURA ELECTRÓNICA DE VENTA COMO     TÍTULO VALOR:  FIN DE ESTE DOCUMENTO El interesado debe comunicar a la Dirección de Impuestes y Aduanes Nacionales, cualquier fata o entor en el registro de I     documentos o eventos. FECHA: 9/15/2021 -EXPEDIDO EN: BOGOTÁ | RECEPTOR DEL EVENTO:<br>Dirección de Impuestos y Adaenes Nacionales DIAN<br>JDACIÓN POR LA DIAN:<br>Ilidado por la DIAN<br>NRO. TOTAL DE DOCUMENTOS: 1<br>NRO. TOTAL DE EVENTOS: 3 | C |  |  |

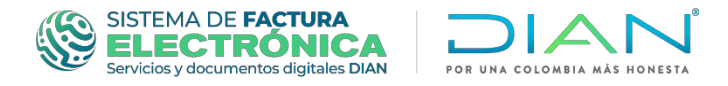

Otra forma de consultar los eventos asociados a la factura electrónica registrados en el RADIAN, es ingresando a la página principal - temas de interés - Facturando Electrónicamente", opción "Documento".

En el siguiente enlace puede acceder a la plataforma de facturando electrónicamente:

https://catalogo-vpfe.dian.gov.co/User/SearchDocument

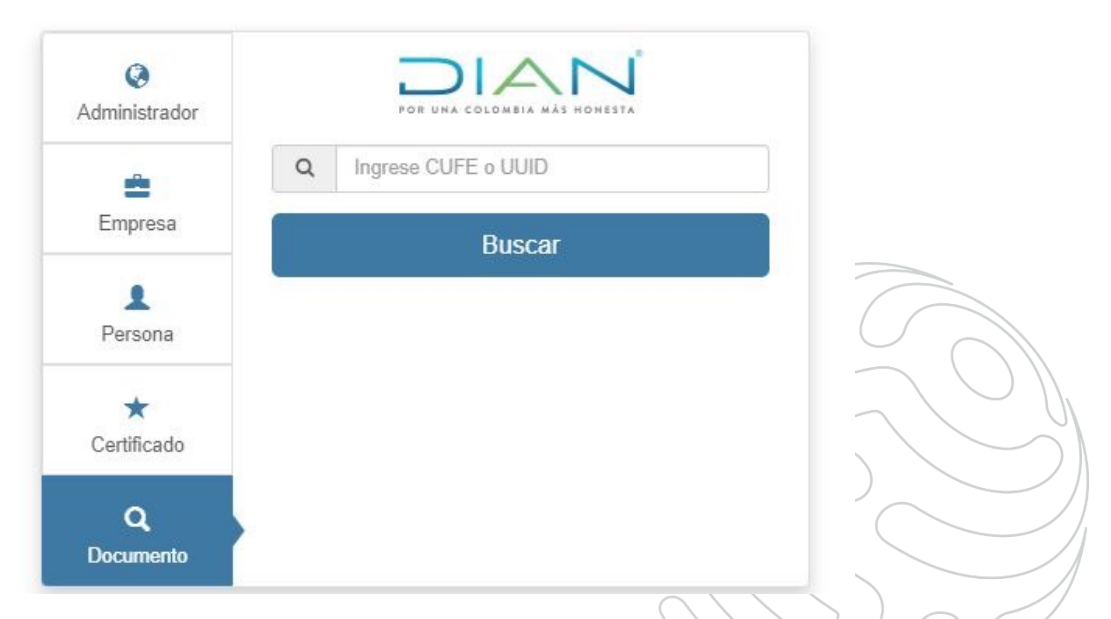

Ubíquese en el campo *"CUFE"* e ingrese el CUFE a consultar. De clic en el botón *"Buscar"* 

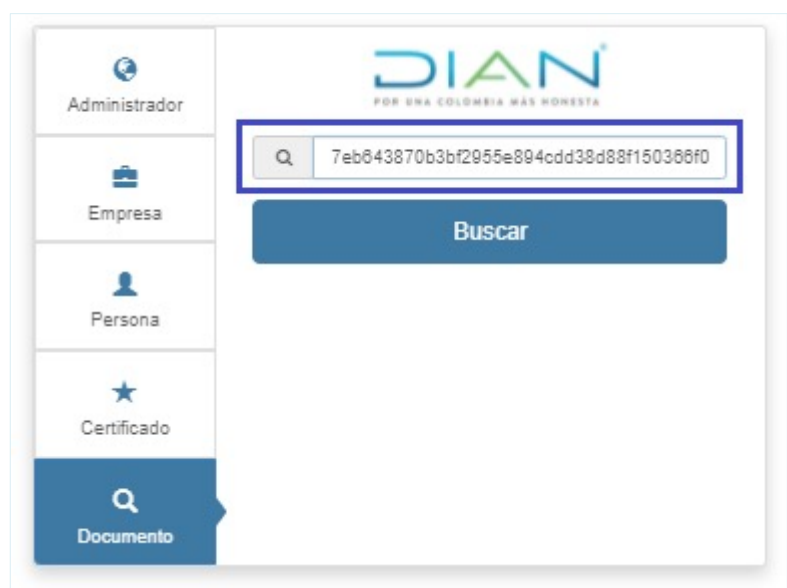

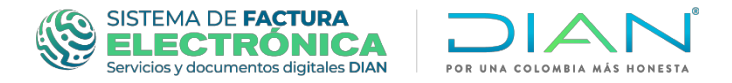

### Una vez consulte el CUFE, ingrese a la opción "Buscar" para desplegar la información de la Factura Electrónica que esta consultando.

| < <u>Valver</u>                            |                                                      |                                                       |                 |                                   |                                       |                                                  |                                                                                                    |
|--------------------------------------------|------------------------------------------------------|-------------------------------------------------------|-----------------|-----------------------------------|---------------------------------------|--------------------------------------------------|----------------------------------------------------------------------------------------------------|
| Factura Ek                                 | trònica                                              |                                                       |                 |                                   |                                       |                                                  |                                                                                                    |
| PORU                                       | A COLOMBIA MÁS HONESTA                               | CUFE: 7eb643870b3b52555e834cdd3868871503687024c8d     | 171af12af89d18i | 32503add05187516ad72e0ab87bb1e1dd | 02540                                 |                                                  | Facture electronice<br>Serve SETP<br>Fixe 9000000<br>Facture de emisión de la facture Exertinica: 30.06.2021<br>& Descargar PDF |
| DATOS DEL I<br>NIT: 9003746<br>Nombre: PRU | MISOR<br>BAS PILOTO II-2021                          | DATOS DEL RECEPTO<br>NT: 00074634<br>Nombre: PRUEBAS2 |                 |                                   |                                       |                                                  | TOTALES E IMPUESTOS<br>IMA: \$15,000<br>Total: \$105,000                                                                        |
| ESTADO E<br>Factura<br>Electrónica         | N EL REGISTRO DE FACTURAS ELECTRÓNICAS               |                                                       |                 | Legítimo                          | Tenedor actual: PRUEBAS PILOTO III-20 | 21                                               |                                                                                                    |
| A Certificado                              | le existencia                                        |                                                       |                 |                                   |                                       |                                                  |                                                                                                    |
| Validacion                                 | es del documento                                     |                                                       |                 |                                   |                                       |                                                  |                                                                                                    |
| Nombre                                     |                                                      |                                                       |                 | Resultado                         |                                       |                                                  |                                                                                                    |
| CityName                                   |                                                      |                                                       |                 | Notificación ()                   |                                       |                                                  |                                                                                                    |
| Eventos d                                  | la factura electrónica                               |                                                       |                 |                                   |                                       |                                                  |                                                                                                    |
| Código                                     | Decoripolón                                          | Fecha                                                 | Nit Emisor      | Emisor                            | NIÉ<br>Receptor                       | Receptor                                         |                                                                                                    |
| 030                                        | Acuse de recibo de la Factura Electrónica de Venta   | 2021-09-02                                            | 900374634       | PRUEBAS2                          | 900374636                             | PRUEBAS PILOTO III-2021                          | @Vitr detaile                                                                                                    |
| 032                                        | Recibo del bien o prestación del servicio            | 2021-09-03                                            | 900374634       | PRUEBÁS2                          | 900374636                             | PRUEBAS PILOTO III-2021                          | @Ver dotalio                                                                                                    |
| 034                                        | Aceptación tácita de la Factura Electrónica de Vente | 2021-09-15                                            | 900374636       | PRUEBAS PILOTO III-2021           | 800197268                             | Dirección de Impuestos y Aduanas Nacionales DIAN | @Ver detaile                                                                                                    |
|                                            |                                                      |                                                       |                 |                                   |                                       |                                                  |                                                                                                    |

Después de ingresar a la opción "Ver detalle", se desplegará la pantalla con el detalle del evento seleccionado.

| the second second second second second second second second second second second second second second second se |                                                                                                    |                                                                                                    | Pruebas Piloto Iii-2021                                                                     | Usuario Pruebas                                                                                        |  |  |  |
|----------------------------------------------------------------------------------------------------|----------------------------------------------------------------------------------------------------|----------------------------------------------------------------------------------------------------|---------------------------------------------------------------------------------------------|----------------------------------------------------------------------------------------------------|--|--|--|
| PRINCIPAL                                                                                                    |                                                                                                    |                                                                                                    |                                                                                             |                                                                                                    |  |  |  |
| ablero                                                                                                    | Factura electronica                                                                                                    |                                                                                                    |                                                                                             |                                                                                                    |  |  |  |
| no mentos                                                                                                    |                                                                                                    |                                                                                                    |                                                                                             |                                                                                                    |  |  |  |
|                                                                                                    |                                                                                                    |                                                                                                    |                                                                                             |                                                                                                    |  |  |  |
| articipantes >                                                                                                  |                                                                                                    |                                                                                                    |                                                                                             |                                                                                                    |  |  |  |
| rear Usuario                                                                                                    | CUFE: 7eb643670b38                                                                                                    | rf2955e894cdd38d88f150366f024d9d37faf12e/89d180a903add05187516ad72                                                                            | /eGabB7bb1e1ddeOaf4e                                                                        | Factura electrónica                                                                                    |  |  |  |
| cturador Gratuito >                                                                                             |                                                                                                    |                                                                                                    | Fecha de emisión de la                                                                      | Folio: 99000008<br>factura Electrónica: 30-08-2021                                                     |  |  |  |
|                                                                                                    | POR UNA COLOMBIA MÁS HONESTA                                                                                                    |                                                                                                    |                                                                                             |                                                                                                    |  |  |  |
|                                                                                                    |                                                                                                    |                                                                                                    |                                                                                             |                                                                                                    |  |  |  |
|                                                                                                    | DATOS DEL EMISOR<br>NIT: 900374638                                                                                                    | DATOS DEL RECEPTOR<br>NIT: 900374634                                                                                                    |                                                                                             | TOTALES E IMPUESTO:                                                                                    |  |  |  |
|                                                                                                    | Nombre: PRUEBAS PILOTO III-2021                                                                                                    | Nombre: PRUEBAS2                                                                                                    |                                                                                             | Total: \$105,00                                                                                        |  |  |  |
|                                                                                                    |                                                                                                    |                                                                                                    |                                                                                             |                                                                                                    |  |  |  |
|                                                                                                    | ESTADO EN EL REGISTRO DE FACTURAS ELECTRÓNICAS                                                                                                    |                                                                                                    |                                                                                             |                                                                                                    |  |  |  |
|                                                                                                    | ESTADO EN EL REVISITIO DE FACIONAS ELECTRONICAS  ESTADO EN EL REVISITIO DE FACIONAS ELECTRONICAS  Legílimo Tenedor actual: PRUEBAS PILOTO III-2021                                                                                                    |                                                                                                    |                                                                                             |                                                                                                    |  |  |  |
|                                                                                                    | Factura                                                                                                    |                                                                                                    |                                                                                             |                                                                                                    |  |  |  |
|                                                                                                    | Electrónica Título Valor                                                                                                    |                                                                                                    |                                                                                             |                                                                                                    |  |  |  |
|                                                                                                    | Certificado de existencia                                                                                                    |                                                                                                    |                                                                                             |                                                                                                    |  |  |  |
|                                                                                                    | Validaciones del documento                                                                                                    |                                                                                                    |                                                                                             |                                                                                                    |  |  |  |
|                                                                                                    | Nombre                                                                                                    |                                                                                                    | Resultado                                                                                   |                                                                                                    |  |  |  |
|                                                                                                    | CityName                                                                                                    | Notticación                                                                                                    |                                                                                             |                                                                                                    |  |  |  |
|                                                                                                    | Eventos de la factura electrónica                                                                                                    |                                                                                                    |                                                                                             |                                                                                                    |  |  |  |
|                                                                                                    | Codigo Descripción                                                                                                    | Fecha NIt Emisor Emisor                                                                                                    | Nit Receptor Receptor                                                                       |                                                                                                    |  |  |  |
|                                                                                                    | 030 Acuse de recibo de la Factura Electrónica de Venta                                                                                                    | 2021-09-02 900374634 PRUEBÁS2                                                                                                    | 900374636 PRUEBAS PILOTO III-2021                                                           | @Ver detaile                                                                                           |  |  |  |
|                                                                                                    | 032 Recibo del bien o prestación del servicio                                                                                                    | 2021-09-03 900374634 PRUEBAS2                                                                                                    | 900374636 PRUEBAS PILOTO III-2021                                                           | @Ver detaile                                                                                           |  |  |  |
|                                                                                                    | 034 Aceptación tácita de la Factura Electrónica de Venta                                                                                                    | 2021-09-15 900374636 PRUEBAS PILOTO III-2021                                                                                                  | 800197268 Dirección de Impuestos y Aduanas Nacionales DIAN                                  | Ver detalle                                                                                            |  |  |  |
|                                                                                                    |                                                                                                    |                                                                                                    |                                                                                             |                                                                                                    |  |  |  |
|                                                                                                    |                                                                                                    |                                                                                                    | Pruebas Piloto IIi-2021                                                                     | Usuario Pruebas                                                                                        |  |  |  |
|                                                                                                    | CityName                                                                                                    | Notificación 0                                                                                                    |                                                                                             |                                                                                                    |  |  |  |
|                                                                                                    | Eventos de la factura electrónica                                                                                                    |                                                                                                    |                                                                                             |                                                                                                    |  |  |  |
|                                                                                                    |                                                                                                    | VED MÁSY                                                                                                    |                                                                                             |                                                                                                    |  |  |  |
|                                                                                                    |                                                                                                    | VER WIND *                                                                                                    |                                                                                             |                                                                                                    |  |  |  |
|                                                                                                    |                                                                                                    |                                                                                                    |                                                                                             |                                                                                                    |  |  |  |
|                                                                                                    |                                                                                                    |                                                                                                    |                                                                                             |                                                                                                    |  |  |  |
|                                                                                                    |                                                                                                    |                                                                                                    |                                                                                             |                                                                                                    |  |  |  |
|                                                                                                    |                                                                                                    |                                                                                                    |                                                                                             |                                                                                                    |  |  |  |
|                                                                                                    | CUDE                                                                                                    |                                                                                                    | Acuse de recibo de la Factu                                                                 | ra Electrónica de Ve                                                                                   |  |  |  |
|                                                                                                    |                                                                                                    | 188023598510639755768476566885627d14cce308dfb52de03852                                                                                        | Acuse de recibo de la Factu<br>27574365867:dteba5637c                                       | ra Electrónica de Ve<br>Pre                                                                            |  |  |  |
|                                                                                                    |                                                                                                    | 1e6d2359eb10039753f0ed78b800a60227d14cce30adfb82de0abc3d                                                                                      | 127574385887#Mebd5d7c Acuse de recibo de la Factu                                           | ra Electrónica de Ve<br>Po<br>Númerc<br>emisión del evento: 2021-0                                     |  |  |  |
|                                                                                                    | POR UNA COLOMBIA MÁS HONESTA                                                                                                    | 1e8d2359eb10639753fQed76b800a6627d14cce30adfb63c4e0abc3c                                                                                      | Acuse de recibo de la Factu<br>127874385887dfebd5d7c<br>Fecha de                            | ra Electrónica de Ve<br>Pre<br>Número<br>amisión del evento: 2021-01                                   |  |  |  |
|                                                                                                    | POR UNA COLOMBIA MÁS HONESTA                                                                                                    | 1e8d2360eb1003975349ed78b8699a6627d14cce30adtb82de0abc3c                                                                                      | Acuse de recibo de la Factu<br>227574388807dfebd5d7c<br>Fecha de                            | r <b>a Electrónica de Ve</b> l<br>Fra<br>Número<br>amisión del evento: 2021-01                         |  |  |  |
|                                                                                                    | POR UNA COLOMBIA MÁS HONESTA                                                                                                    | 1e8d2386eb100397836ed78b869a6627d14cce30ad7b82de0abc3d                                                                                        | Acuse de recibo de la Factu<br>127674385887d#eed6d?o<br>Fecha de                            | ra Electrónica de Vel<br>Pre<br>Número<br>emisión del evento: 2021-01                                  |  |  |  |
|                                                                                                    | POR UNA COLOMBIA MÁS HONESTA<br>A Descarga<br>DATOS DEL EMISOR DEL EVENTO                                                                                                    | 1e8d2389eb1003975399ed78b809a6927d14cce30adfb82de0abc3d                                                                                       | 27674386887##edd6d7c<br>Fecha de                                                            | ra Electrónica de Ve<br>Pre<br>Número<br>amisión del evento: 2021-01                                   |  |  |  |
|                                                                                                    | CUDE:<br>d417e800891<br>b0r UNA COLOMBIA MÁS HONESTA<br>A Descarga<br>DATOS DEL EMISOR DEL EVENTO<br>NIT: 000374634                                                                                                    | 168d2359eb100397659eed76b669a5627d14cce30adfb52deDabc3d<br>DATOS DEL RECEPTOR DEL EVENTO<br>NT. 900374363                                     | Acuse de recibo de la Factu<br>127874388887dfleba5dTo<br>Fecha de                           | ra Electrónica de Ve<br>Pra<br>Número<br>amisión del evento: 2021-01                                   |  |  |  |
|                                                                                                    | CUDE:<br>diatrascosofi<br>POR UNA COLOMBIA MÁS HONESTA<br>Descarga<br>Descarga<br>Mitosofi<br>Descarga<br>Nombre PRUEBÁS2                                                                                                    | 1e8d2359eb10839753f9ed78b889a9827d14cce30adtb82de0abc3d<br>DATOS DEL RECEPTOR DEL EVENTO<br>NIT: 900374838<br>Nombre: PRUEBAS PILOTO III-2021 | Acuse de recibo de la Factu<br>127574388887dfeed6d7c<br>Fecha de                            | ra Electrónica de Ve<br>Pre<br>Nimero<br>Amissión del evento: 2021-01                                  |  |  |  |
|                                                                                                    | CUDE:<br>CUDE:<br>CU | 1e8d2366e510039753f9ed705809a9627d14cce30adf562de0abc3d<br>DATOS DEL RECEPTOR DEL EVENTO<br>NIT: 900374536<br>Nombre: PRUEBAS PILOTO III-2021 | Acuse de recibo de la Factu<br>127574385807dflebd5d7c<br>Fecha de                           | ra Electrónica de Ve<br>Par<br>amisión del evento: 2021-01                                             |  |  |  |
|                                                                                                    | CUDE:<br>ctil:725503051<br>DOR UNA COLOMBIA MÁS HONESTA<br>A DESCATOR<br>DATOS DEL EMISOR DEL EVENTO<br>NIT: 00037454<br>Nombre: PRUESAS2<br>Validaciones del evento<br>2 Militaciones del evento                                                                                                    | 1e8d2389eb10039763f9ed78b000a6027d14cce30adfb82de0Jabo3d<br>DATOS DEL RECEPTOR DEL EVENTO<br>NT: 900374936<br>Nombre: PRUEBAS PILOTO III-2021 | 227674386887d#ebd6d7c<br>Fecha de                                                           | ra Electrónica de Ve<br>Pia<br>Número<br>Ministán del evento: 2021-01                                  |  |  |  |
|                                                                                                    | CUDE:<br>delatasoused<br>CODE COLOMBIA MÁS HONESA<br>CODE COLOMBIA MÁS HONESA<br>CODE COLOMBIA HONESA<br>CODE COLOMBIA HONESA<br>CODE COLOMBIA<br>CODE COLOMBIA HONESA<br>CODE COLOMBIA<br>CODE COLOMBIA<br>CODE C                                                                                                    | 188323596510039783766476568929527d14cce30adfb52de0abc3d<br>DATOS DEL RECEPTOR DEL EVENTO<br>Nitt 500374588<br>Nombre: PRUEBAS PILOTO III-2021 | .27874388887dflebd5d7c<br>Fecha de                                                          | ra Electrónica de Ve<br>Pr<br>Número<br>amisión del evento: 2021-01                                    |  |  |  |
|                                                                                                    | CUDE:<br>deferencias del evento<br>CUDE:<br>deferencias del evento<br>CUDE:<br>deferencias del evento<br>CUDE:<br>deferencias del evento<br>CUDE:<br>deferencias del evento                                                                                                    | 1e8d2359eb10639753Reed76b809a6627d14cce30adtb63de0abc3d<br>DATOS DEL RECEPTOR DEL EVENTO<br>NIT: 600374535<br>Nombre: PRUEBAS PILOTO III-2021 | Acuse de recibo de la Factu<br>127874388887dfebd5d7c<br>Fecha de                            | r <mark>a Electrónica de Ve</mark><br>Pre<br>Mimero<br>amitalón del evento: 2021-01                    |  |  |  |
|                                                                                                    | CUDE:<br>CALLENTING COLONIELA MÁS HONESTA<br>COLONIELA MÁS HONESTA<br>COLONIELA MÁS HONESTA<br>COLONIELA COLONIELA MÁS HONESTA<br>COLONIELA COLONIELA MÁS HONESTA<br>COLONIELA COLONIELA MÁS HONESTA<br>COLONIELA COLONIELA MÁS HONESTA<br>COLONIELA COLONIELA MÁS HONESTA<br>COLONIELA COLONIELA MÁS HONESTA<br>COLONIELA COLONIELA MÁS HONESTA<br>COLONIELA COLONIELA MÁS HONESTA<br>COLONIELA COLONIELA MÁS HONESTA<br>COLONIELA COLONIELA MÁS HONESTA<br>COLONIELA COLONIELA MÁS HONESTA<br>COLONIELA COLONIELA COLONIELA COLONIELA COLONIELA<br>COLONIELA COLONIELA COLONIELA COLONIELA COLONIELA COLONIELA<br>COLONIELA COLONIELA COLONIELA COLONIELA COLONIELA<br>COLONIELA COLONIELA COLONIELA COLONIELA COLONIELA COLONIELA<br>COLONIELA COLONIELA CO                                                                                                    | 1e8d2356e610839753f9ed785869a9827d14cce30adfb82de0abc3d<br>DATOS DEL RECEPTOR DEL EVENTO<br>N1T: 900374936<br>Nombre: PRUEBAS PILOTO III-2021 | Acuse de recibo de la Factu<br>127574385887dfebd5d7c<br>Fecha de<br>Emisor NIT dei Receptor | ra Electrónica de Ve<br>Fire<br>amisión del evento: 2021-01<br>amisión del evento: 2021-02<br>Receptor |  |  |  |

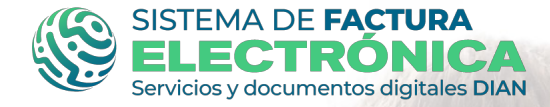

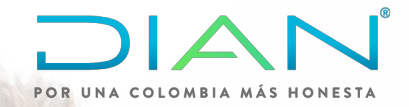

# **GRACIAS!**

Para soporte y mayor información por favor comuníquese con la línea de atención de servicio al cliente DIAN en la ciudad de Bogotá: **(571) 3556922** 

O en el chat disponible en la página de la DIAN: https://www.dian.gov.co/Paginas/Inicio.aspx

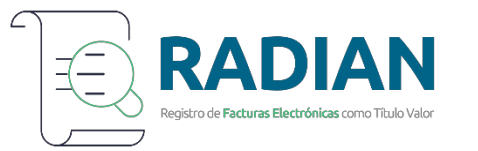

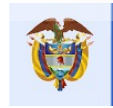

El emprendimiento es de todos